# MotionWorks IEC Configuration Manual - Rev. B: 5/28/2008

# **Table Of Contents**

| 1. | MotionWorks IEC Configuration                                                               | 1  |
|----|---------------------------------------------------------------------------------------------|----|
|    | 1.1 MotionWorks IEC Configuration Overview                                                  |    |
|    | 1.2 Accessing the Configuration                                                             |    |
|    | 1.3 Closing the Configuration                                                               |    |
|    | 1.4 Online vs. Offline                                                                      | 1  |
|    | 1.5 Connecting to the Controller                                                            | 2  |
|    | 1.6 Saving Configuration Data                                                               | 2  |
|    | 1.7 Saving While Online                                                                     | 2  |
|    | 1.8 MECHATROLINK Configuration                                                              |    |
|    | 1.8.1 Adding a Servo Axis                                                                   | 3  |
|    | 1.8.2 Limits                                                                                | 3  |
|    | 1.8.3 Setting User Units                                                                    | 3  |
|    | 1.8.4 Servo Tuning                                                                          | 4  |
|    | 1.8.5 Performing a Test Move                                                                | 4  |
|    | 1.8.6 Servopack Alarms                                                                      | 5  |
|    | 1.8.7 Remote I/O Devices                                                                    | 5  |
|    | 1.9 Ethernet Connections                                                                    | 6  |
|    | 1.9.1 Ethernet Connections Overview                                                         | 6  |
|    | 1.9.2. Using an HMI (Master) to Communicate to the Controller Via Modbus/TCP                | 6  |
|    | 1.9.3 Adding a Modbus Server/Slave Device                                                   | 8  |
|    | 1.9.4 Using an EtherNet/IP Scanner to Communicate to the MP2000iec Controller as an Adapter | 13 |
|    | 1.9.5 Adding an Ethernet/IP Adapter                                                         | 15 |
|    | 1.9.6 OPC Server                                                                            | 22 |
|    | 1.10 External Encoders                                                                      | 24 |
|    | 1.11 Option Slots                                                                           | 25 |
| 2. | Web Server                                                                                  | 27 |
|    | 2.1 Web Server Overview                                                                     | 27 |
|    | 2.1 Web Server Overview                                                                     | 27 |
|    | 2.2 Web Server Requirements                                                                 | 27 |
|    | 2.3 Web Server Homepage                                                                     | 27 |
|    | 2.4 Firmware Upgrade                                                                        | 28 |
| 3. | Controller AlarmID List                                                                     |    |

# 1. MotionWorks IEC Configuration

# **1.1 MotionWorks IEC Configuration Overview**

MotionWorks IEC Configuration provides a means of setting hardware and communication information with which the application program operates. This information consists of items such as: MECHATROLINK Axis and Remote I/O configuration, parameters for devices on the Ethernet network, and Option Slot configuration. For each of these elements, the Configuration software automatically enters variable groups and default names in the Global Data Definition for use with the application program.

MotionWorks IEC Configuration also provides a graphical motor tuning interface, which allows the user to change parameters in the ServoPacks in real time and view motor response.

# 1.2 Accessing the Configuration

Open a project before launching the Configuration, otherwise the Open Project dialog box will appear so a project can be selected.

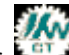

Click the Icon on the toolbar to launch the Configuration.

# 1.3 Closing the Configuration

The Configuration will automatically close when the programming environment is closed, or if another project is opened. It is not necessary to close the Configuration while in the MotionWorks IEC programming environment.

# 1.4 Online vs. Offline

When the Configuration is offline, all data displayed, modified and saved is written to XML files in the project directory.

Upon connection with a controller, a search for configuration data previously stored by MotionWorks IEC Configuration is performed.

#### If no configuration is found in controller (factory default):

The auto discovered hardware is compared to the offline hardware configuration. If the hardware matches, the parameters for each component are compared. If the parameters match, the controller's configuration is displayed. If the configurations are different at either the hardware or parameter level, a side-by-side comparison will be displayed. The user must select one of the two configurations. When the Save function is executed, the user configuration is stored in the controller.

#### If a previously stored configuration is found:

The previously stored hardware configuration is compared to the offline hardware. If the hardware matches, the parameters for each component are compared. If the parameters match, the controller's configuration is displayed. If the configurations are different at either the hardware or parameter level, a side-by-side comparison will be displayed. The user must select one of the two configurations. A backup copy of the ServoPack parameters is stored in the controller.

# 1.5 Connecting to the Controller

The project IP address is located under the TCP/IP Settings in the Configuration Tree. The IP Address is cross-linked with the IP Address in the Hardware Tab of the Project. All programming tools can communicate simultaneously with the controller (MotionWorks IEC, Configuration, and web server.) A color-coded indicator in the upper right corner of the window indicates the connection status with a red or green background and displaying the text "Online" or "Offline."

Setup Information for remote connections via router or firewall

MotionWorksIEC uses the following Ethernet ports to communicate with the controller hardware. Certain firewall implementations may block these ports, and prohibit communication. An easy way to test for this is a network Ping, or if communication is possible via the web server, but not MotionWorks IEC.

| Configuration: TCP Port          | 4040  |
|----------------------------------|-------|
| Ethernet/IP                      | 2222  |
| Modbus/TCP                       | 502   |
| MotionWorks IEC Debug Mode       | 20547 |
| MotionWorks IEC Program Download | 20547 |
| OPC Server                       | 20547 |
| Web Server                       | 80    |

## **1.6 Saving Configuration Data**

Configuration files are stored in a sub directory of the application's project directory when the SAVE operation is invoked. When online with the controller, the save function also downloads parameters to the controller and all Mechatrolink ServoPack devices.

A red status messages on certain parameters will alert the user when power cycle is necessary for updated values to become effective.

The Save operation saves all configuration for all axes and every other component no matter what component in the tree is currently open.

# 1.7 Saving While Online

When the save operation is performed, XML data files are written to the project directory on the computer and controller. Servopack Parameters are written to FLASH memory. Notice the red text indicators will inform the user when a parameter requires power cycle to become effective.

The Save operation saves all configuration for all axes and every other component no matter what component in the tree is currently open.

# **1.8 MECHATROLINK Configuration**

#### 1.8.1 Adding a Servo Axis

There are a couple ways to add axes to the configuration.

#### Offline:

- 1) Right click on the Mechatrolink-II item in the configuration tree.
- 2) Select Add Device
- 3) Select a ServoPack model.

4) Enter a hardware node number. This must match the rotary switch of the Mechatrolink-II address on the device. Each device must have a unique hardware and logical address.

#### Online:

If Self Configuration is selected, the configuration will be automatically loaded into the configuration tree if the auto discovered is selected.

ServoPack configuration is divided into the following areas:

| Limits        | Test Move | Hardware     |
|---------------|-----------|--------------|
| Configuration | Function  | Alarm        |
| I/O           | Absolute  | Brake        |
| Tuning        | Encoder   | Dual Encoder |

Note: Do not to delete automatically created variables or groups. If you must delete a group, be sure to delete the group header (an all of its variables) and the group name as listed under IO\_Configuration in the Hardware tab. These two items must remain in sync for project to compile properly

#### 1.8.2 Limits

Set the Position (Software limits), Torque, and Speed limits for the application.

#### 1.8.3 Setting User Units

When one of the servo axes is selected on the configuration tree, click on the Configuration tab to set the user unit parameters. Changes to user units will only take effect after a power cycle.

Warning: If user unit parameters are changed after MC\_SetPosition has been executed to store an absolute encoder position offset, the position value will be incorrect after power cycle. Use MC\_SetPosition again to calibrate the axis after changing the User Unit parameters.

### 1.8.4 Servo Tuning

Please refer to these documents related to tuning on www.yaskawa.com:

What should the inertia ratio parameter, Pn103, be set to in the Sigma II amplifier when the inertia ratio is not known?

#### 1.8.5 Performing a Test Move

The tuning tab provides access to the ServoPack's tuning parameters with changes taking effect in real time. All basic and advanced tuning parameters are listed. Warning: Be sure to safeguard the machine during the Test Move operation! Use a hardwired E-Stop function in case of unexpected operation.

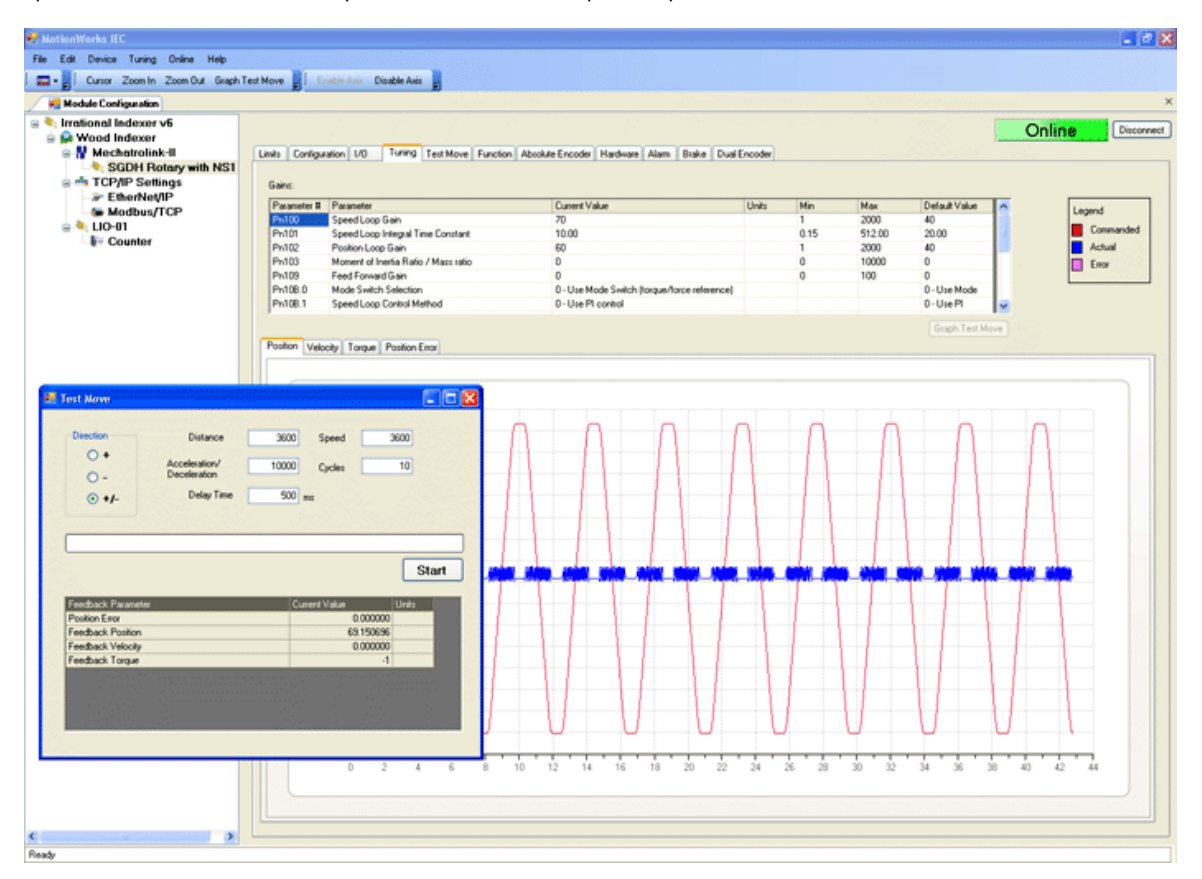

#### Direction

Select from forward only, reverse only, and forward & reverse motion.

| Distance    | User Units                |
|-------------|---------------------------|
| Accel/Decel | User Units/s <sup>2</sup> |
| Delay Time  | ms                        |
| Speed       | User Units/s              |
| Cycles      | Quantity                  |

#### 1.8.6 Servopack Alarms

A tab is provided to show alarm history. The alarms displayed here are the same alarms available from the MC\_ReadAxisAlarm function block. For more information regarding Servopack alarms, refer to the following manuals:

Sigma II with NS115: SIEP C710800 01, see section 9.3

Sigma III: YEA-SIA-S800-11, see section 10.1.4

Sigma V with rotary motor: SIEPS8000043, see Section 6.1

Sigma V with linear motor: SIEPS8000044, see Section 6.1

#### 1.8.7 Remote I/O Devices

Global variables for the following remote I/O devices with a fixed number of I/O will automatically be entered in the Global Variables window of the IEC Programming Environment when the user presses 'Save' in the configuration:

| LIO-01 | LIO-02 | LIO-04 | LIO-05 | LIO-06 | CNTR | AO-01 |
|--------|--------|--------|--------|--------|------|-------|
|        |        |        |        |        |      | AI-01 |

Note: Do not to delete automatically created variables or groups. If you must delete a group, be sure to delete the group header (an all of its variables) and the group name as listed under IO\_Configuration in the Hardware tab. These two items must remain in sync for project to compile properly

# **1.9 Ethernet Connections**

#### **1.9.1 Ethernet Connections Overview**

The controller can operate as an EtherNet/IP scanner and adapter, a Modbus/TCP master and slave, and deliver OPC data simultaneously. The "New Project" template will automatically create communication drivers and allocate global memory for external devices to read & write information in the controller. These memory areas are generic: no variables are automatically created, the user can decide on the arrangement and type of data to populate within the communications memory region.

| Name                        | Туре                  | Usage            | Description      |
|-----------------------------|-----------------------|------------------|------------------|
| 🛨 System                    |                       |                  |                  |
| 📃 E/IP Input Instance #111, | Qty: 128 Bytes, Add   | ress Range: %I   | B0-%IB127        |
| E/IP Input Instance #112,   | Qty: 256 Bytes, Add   | ress Range: %I   | B128 - %IB383    |
| 📃 E/IP Input Instance #113, | Qty: 128 Bytes, Add   | ress Range: %I   | B384 - %IB511    |
| 📃 E/IP Input Instance #114, | Qty: 256 Bytes, Add   | ress Range: %I   | B512 - %QI767    |
| 📃 E/IP Input Instance #115, | Qty: 128 Bytes, Add   | ress Range: %I   | B768 - %IB895    |
| 📃 E/IP Input Instance #116, | Qty: 256 Bytes, Add   | ress Range: %I   | B896 - %IB1151   |
| E/IP Output Instance #10    | 1, Qty: 128 Bytes, Ad | dress Range: 9   | %QB0 - %QB127    |
| E/IP Output Instance #10    | 2, Qty: 256 Bytes, Ad | dress Range: 9   | 4QB128 - %QB383  |
| E/IP Output Instance #10    | 3, Qty: 128 Bytes, Ad | dress Range: 9   | %QB384 - %QB511  |
| E/IP Output Instance #10    | 4, Qty: 256 Bytes, Ad | dress Range: 9   | %QB512 - %QB767  |
| E/IP Output Instance #10    | 5, Qty: 128 Bytes, Ad | dress Range: 9   | 4QB768 - %QB895  |
| E/IP Output Instance #10    | 6, Qty: 256 Bytes, Ad | dress Range: 9   | %QB896 - %QB1151 |
| 🔄 Modbus FC#02 Qty: 128     | nputs, Address Ran    | ge: %QX1152.0    | - %QX1167.7      |
| 🔄 🖂 Modbus FC#04 Qty: 1024  | Registers, Address    | s Range: %QB11   | 68 - %QB3215     |
| 🔄 Modbus FC#05 Qty: 128     | Coils, Address Rang   | e: %IX1152.0 - % | 4IX1167.7        |
| Modbus FC#06,16 Qty: 10     | 024 Registers, Addro  | ess Range: %IB   | 1168 - %IB3215   |

Figure 1: Global Variable groups created when selecting the New Project template.

# 1.9.2. Using an HMI (Master) to Communicate to the Controller Via Modbus/TCP

The New Project template includes global I/O groups and drivers to allow the controller to respond to incoming Modbus messages. Figure 2 shows the Modbus memory map, and how it relates to the Global Variables in MotionWorks IEC. Note that function codes 01 and 03 return data that was sent to the controller from the master and do not reflect data from the Global Variables in the application program.

- The Modbus data memory is copied to the Global Variables at the task update rate.
- Modbus coil 0 equates to the Global Variable at %IX1152. 128 coils are available.
- Modbus register 40000 equates to the Global Variable at %IW1168. 1024 registers are available.
- Modbus input 10000 equates to the Global Variable at %QX1152. 128 inputs are available.
- Modbus register 30000 equates to the Global Variable at %QW1168. 1024 registers are available.

As shown in Figure 2 below, the input and output memory is in a different location even though they have the same numerical addressing.

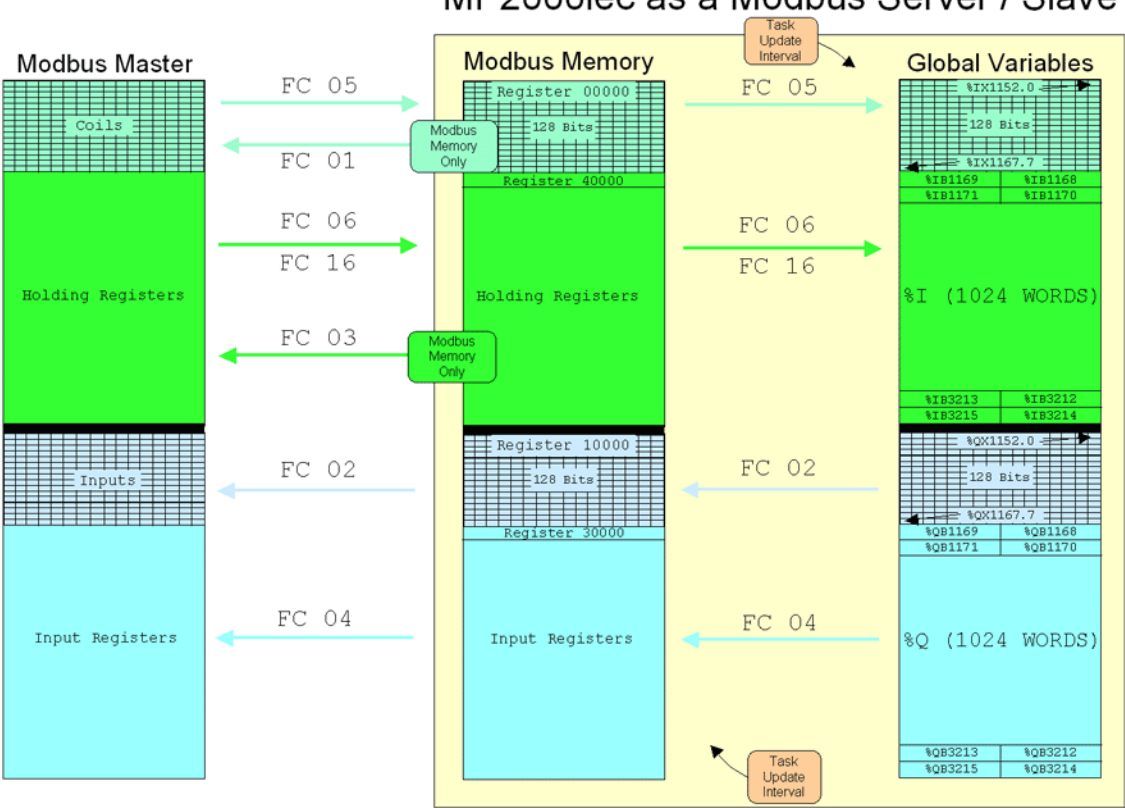

MP2000iec as a Modbus Server / Slave

Figure 2: Memory map for Modbus data when the controller is a server / slave.

### 1.9.3 Adding a Modbus Server/Slave Device

The MP2000iec controller can communicate with up to 10 unique IP addresses simultaneously using Modbus TCP. A maximum of 20 blocks of memory or various function codes can be configured for each device if necessary.

#### Supported Modbus Function Codes:

| Function Code | Description              |
|---------------|--------------------------|
| 1             | Read Coils               |
| 2             | Read Inputs              |
| 3             | Read Holding Registers   |
| 4             | Read Input Registers     |
| 5             | Write Single Coil        |
| 6             | Write Single Register    |
| 16            | Write Multiple Registers |

Modbus Server devices must be added to the configuration offline, then sent to the controller. Before the new configuration will become effective, power on the controller must be cycled.

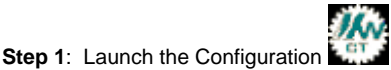

Step 2: Right click on the Configuration tree on the Modbus/TCP item

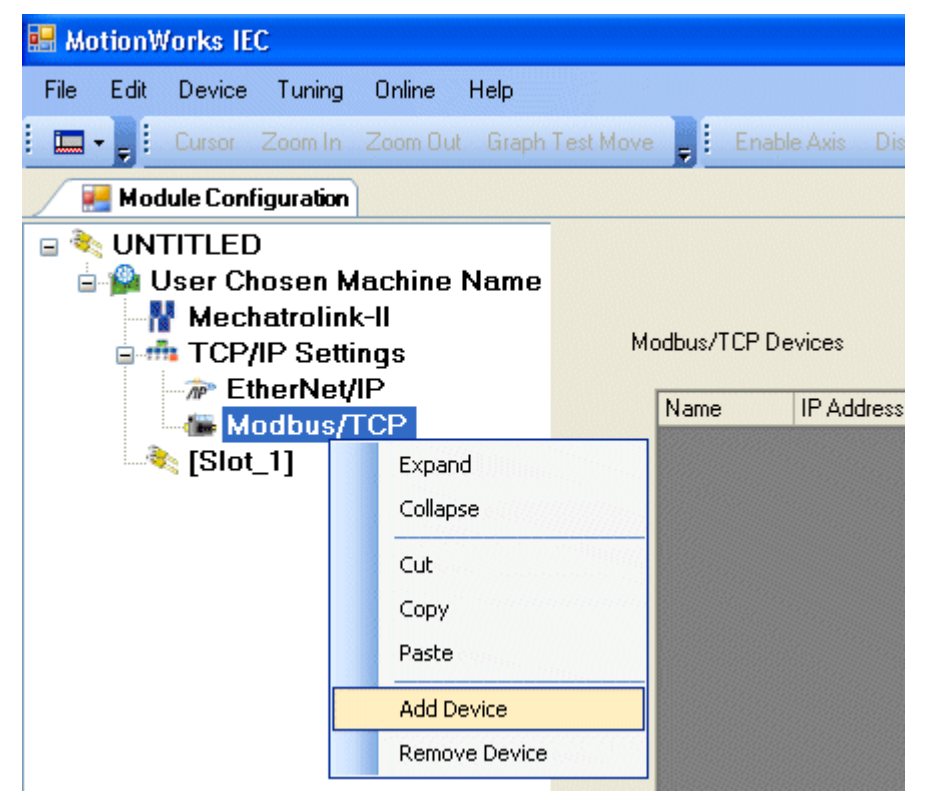

| Part #       | Part Name     | Manufacturer | Description         |
|--------------|---------------|--------------|---------------------|
| Modbus Slave | Modbus Device | Many         | Modbus Slave Device |
|              |               |              |                     |
|              |               |              |                     |
|              |               |              |                     |
|              |               |              |                     |
|              |               |              |                     |
|              |               |              |                     |
|              |               |              |                     |

Step 3: Click Finish on the Add Device Dialog Box.

**Step 4**: The Add Modbus Device window is shown below in Figure 3. Select a name for the device to be added. This name will be displayed in the Global Variables list. The Status Variable will be automatically entered in the Global Variables section of the Development Environment. The Status Variable data type is WORD. This variable will indicate the status of the connection. See Figure 7 for details regarding the status variable. The minimum update time is 20 mSec.

| 魓 Add ModbusTCP D    | levice       |
|----------------------|--------------|
|                      |              |
| Name                 | Modbus Slave |
| IP Address           |              |
| Status Variable      |              |
| Update Interval (ms) | 50           |
| Comment              |              |
|                      |              |
|                      |              |
|                      |              |
|                      |              |
|                      |              |
|                      |              |
|                      | Add Lancel   |

Figure 3: Add Modbus Device

| 블 MotionWorks IEC                                                                                                    |                                  |                                     |                            |                                        |         |
|----------------------------------------------------------------------------------------------------|----------------------------------|-------------------------------------|----------------------------|----------------------------------------|---------|
| File Edit Device Tuning Online Help                                                                                                    |                                  |                                     |                            |                                        |         |
| Save Project 📕 Cursor Zoom In Zoom Out                                                                                                    | Test Move Setup 💂 Enable Axis    | Disable Axis                        |                            |                                        |         |
| 🛃 Module Configuration                                                                                                    |                                  |                                     |                            |                                        | ×       |
| <ul> <li>Strational Indexer v6</li> <li>Surational User Chosen Machine Name</li> <li>Wechatrolink-II</li> <li>SGDH Rotary with NS1</li> <li>TOPUB Catting</li> </ul> | Modbus/TCP Devices               |                                     |                            | Offline                                | Connect |
| EtherNet/IP                                                                                                    | Name IP Addres<br>WAGO 192.168.2 | s Update Interval (ms)<br>107.88 50 | Status Variable<br>WagoVar | Comment<br>This is a remote I/O device |         |
| LiO-01<br>⊒ -≹, LiO-01<br>Li⊮ Counter                                                                                                    |                                  |                                     |                            |                                        |         |

Figure 4: Configuration as shown with one Modbus server / slave configured.

**Step 5**: Click on the new Modbus Device in the Configuration tree at the left of the screen. Locate the hyperlink at the lower right of the screen to Add Data Blocks to this device. Select a name to be associated with the function code. For example, if the device is remote I/O, name the I/O Group "Output" for example. There is a seven-character limitation on the I/O Group name. The Starting Address is dependent on the remote device. Consult the documentation for the remote device to understand the register offset required to access its functions.

| 🔜 Add 🗚 1:48:33pm | 5 W R B 💶 🗖 🔀             |
|-------------------|---------------------------|
|                   |                           |
| 1/O Group         | OutPuts                   |
| Function Code     | Write Single Register 🛛 🗸 |
| Starting Address  | 2                         |
| Starting Address  | 3                         |
| # of Items        | 1                         |
| Comment           | 16 Outputs                |
|                   |                           |
|                   |                           |
|                   | (64 character limit)      |
|                   |                           |
|                   |                           |
| G                 |                           |
| L                 | Add Cancel                |

**Step 6**: When finished entering data blocks, Save the Configuration. This will create the global memory I/O Group in the Development Environment.

| 🛞 MotionWorks IEC Express -                 | Irrational           | Indexer v6 - [Global_Variables:                                                      | Configuration.Re    | source]            |                                                       |           |
|---------------------------------------------|----------------------|--------------------------------------------------------------------------------------|---------------------|--------------------|-------------------------------------------------------|-----------|
| Ele Edit View Project Build                 | Layout O <u>n</u> li | ine E <u>x</u> tras <u>W</u> indow <u>?</u>                                          |                     |                    |                                                       | _ 8 ×     |
| Open Proje Save Zoom In                     | Q<br>Zoom Out        | Project Tree Messages EditWizard XR                                                  | eferences Variables | Make Deb           | ug on/off Project Co                                  |           |
| Physical Hardware     Configuration : MP200 | B                    | Name                                                                                 | Туре                | Usage              | Description                                           | Address 🔺 |
| E Besource : MP23                           | Mark                 | AX15_I013                                                                            | BOOL                | VAR_GLOBAL         | IO13, Pn81E.1                                         | %IX2.5    |
| 🖻 📾 Tasks                                   | 5                    | AX15_I014                                                                            | BOOL                | VAR_GLOBAL         | IO14, Pn81E.2                                         | %IX2.6    |
| E C Task : C                                | Undo                 | AX15_I015                                                                            | BOOL                | VAR_GLOBAL         | IO15, Pn81E.3                                         | %JX2.7    |
| D Init:                                     |                      |                                                                                      | ess Range: %QB4 - ' | %QB5 (* Do Not M   | odify Group Name or Status Variable!! *)              |           |
| D Main                                      |                      | □ <wago> 'ilnput' Addres</wago>                                                      | s Range: %IB8 - %IB | 9 (* Do Not Modify | y Group Name or Status Variable!! *)                  |           |
| Global_Variat                               | Connect              | WagoVar                                                                              | WORD                | VAR_GLOBAL         | (* Do Not Modify!! *) WAGO Status Variable for: input | %AV10     |
| I0_Configural                               | 物                    | Image: Section 2010 - 1 - Module - 1 (* Notest - 1 - 1 - 1 - 1 - 1 - 1 - 1 - 1 - 1 - | Aodify Variable Nam | ies, Not Group Na  | ime!! *)                                              |           |
|                                             | Variable             | M01_DI_00                                                                            | BOOL                | VAR_GLOBAL         | Digital Input #0                                      | %IX1.0    |

Figure 5: View of the Global Variables list. Click the Hardware tab in the Project Tree or use the 'View' menu to access. Note the status variable has been created under an input section for this Modbus device even though no input-type function codes were configured.

**Step 7**: Open the Global Variables list. Right click on the I/O group header to "Insert Variable." This variable can either be a BOOL, WORD, or any other data type that fits the usage within the program. For example, 16 outputs can be defined as one WORD, and in the program, the bits can be accessed as follows: MYWORD.X3. Another example would be 16 individual BOOL variables with unique names.

| Name                           | Туре                   | Usage                | Description             |                                                                                                    |
|--------------------------------|------------------------|----------------------|-------------------------|----------------------------------------------------------------------------------------------------|
| AX15_I013                      | BOOL                   | VAR_GLOBAL           | IO13, Pn81E.1           |                                                                                                    |
| AX15_I014                      | BOOL                   | VAR_GLOBAL           | IO14, Pn81E.2           |                                                                                                    |
| AX15_I015                      | BOOL                   | VAR_GLOBAL           | IO15, Pn81E.3           |                                                                                                    |
| □ <wago> 'oOutput'</wago>      | Address Range: %QB4    | 4 - %QB5 (* Do Not N | Nodify Group Name o     | The sector of the sector of th |
| 🖃 <wago> 'ilnput' Ad</wago>    | ddress Range: %IB8 - % | 61B9 (* Do Not Modif | fy Group Name or Sta    | Insert Variable                                                                                                    |
| WagoVar                        | WORD                   | VAR_GLOBAL           | (* Do Not Modify!! *) V | Create variable set                                                                                                    |
| □ <lio-01> - Module -</lio-01> | 1 (* Modify Variable N | ames, Not Group N    | ame‼*)                  | Append variable                                                                                                    |
| MO1_DI_00                      | BOOL                   | VAR_GLOBAL           | Digital Input #0        | Insert group                                                                                                    |
| MO1_DI_01                      | BOOL                   | VAR_GLOBAL           | Digital Input #1        | Delete variable/group                                                                                                    |
| MO1_DI_02                      | BOOL                   | VAR_GLOBAL           | Digital Input #2        | Dicable (enable variable                                                                                                    |
| MO1_DI_03                      | BOOL                   | VAR_GLOBAL           | Digital Input #3        | Disable/enable variable                                                                                                    |
| MO1_DI_04                      | BOOL                   | VAR_GLOBAL           | Digital Input #4        | Cut                                                                                                    |
| MO1_DI_05                      | BOOL                   | VAR_GLOBAL           | Digital Input #5        | Сору                                                                                                    |
| MO1_DI_06                      | BOOL                   | VAR_GLOBAL           | Digital Input #6        | Paste                                                                                                    |
| MO1_DI_07                      | BOOL                   | VAR_GLOBAL           | Digital Input #7        |                                                                                                    |
| MO1_DI_08                      | BOOL                   | VAR_GLOBAL           | Digital Input #8        | Filter settings                                                                                                    |
| MO1_DI_09                      | BOOL                   | VAR_GLOBAL           | Digital Input #9        | Filter                                                                                                    |
| MO1_DI_10                      | BOOL                   | VAR_GLOBAL           | Digital Input #10       | Sort 🕨                                                                                                    |
| MO1_DI_11                      | BOOL                   | VAR_GLOBAL           | Digital Input #11       | 0                                                                                                    |
| MO1_DI_12                      | BOOL                   | VAR_GLOBAL           | Digital Input #12       | Open Instance                                                                                                    |
| MO1_DI_13                      | BOOL                   | VAR_GLOBAL           | Digital Input #13       | Properties                                                                                                    |
|                                | BOOL                   | VAR GLOBAL           | Digital Ipput #14       |                                                                                                    |

Figure 6: Inserting a variable into the Modbus group.

The memory area for this Modbus device is shown in the Group Heading. In Figure 5, bytes %B1 and %QB2 are allocated for the Modbus output register. Enter the proper memory address for the Modbus memory. If bits are required, enter %IX1.0 for example, or if creating a WORD, enter %IW1.

Any IEC data type can be transmitted or requested from the remote device, provided the data is interpreted as the same type on the other side.

To determine the memory area allocated for the Modbus connection, look in the MotionWorks IEC's IO\_Configuration window in the hardware section.

#### **Modbus TCP Status Variable**

This variable reflects the connection status. It can be used in the application program to determine if the connection to the remote device is active and the data is valid. The status WORD can be compared to 16#1000, which means that the connection is good. If bits 0 or 1 are on, the connection is not active, and the controller is attempting to reconnect to the remote device.

The status variable is only available when the MP2000iec controller is the client or master of remote devices.

NOTE: If the status variable has a value of zero as observed in the Global Variables list, the controller may not be running the application program.

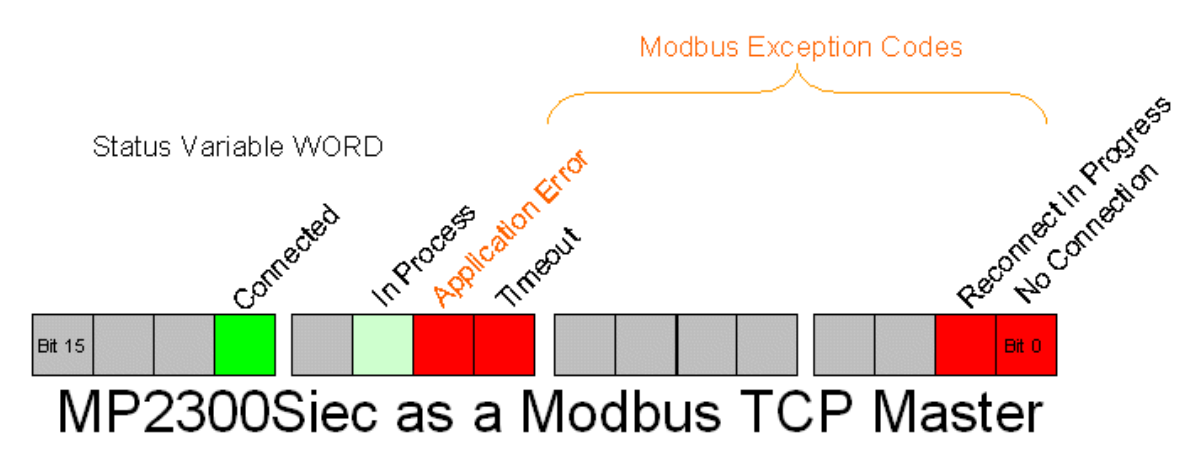

Figure 7: Modbus status WORD

Modbus errors in the lower byte of the status variable ONLY if the Application Error bit is TRUE.

|                                                         |                      | Modbus Exception Codes                                                                                                    |
|---------------------------------------------------------|----------------------|----------------------------------------------------------------------------------------------------|
| Code (In<br>lower byte<br>of the<br>status<br>variable) | Name                 | Meaning                                                                                                    |
| 01                                                      | Illegal Function     | The function code received in the query is not an allowable action for the server (or slave). This may be because the function code is only applicable to newer devices, and was not implemented in the unit selected. It could also indicate that the server (or slave) is in the wrong state to process a request of this type, for example because it is not configured and is being asked to return register values.                                                                                                    |
| 02                                                      | Illegal Data Address | The data address received in the query is not an allowable address for the server (or slave). More specifically, the combination of reference number and transfer length is invalid. For a controller with 100 registers, the PDU addresses the first register as 0, and the last one as 99. If a request is submitted with a starting register address of 96 and a quantity of registers of 4, then this request will successfully operate (address-wise at least) on registers 96, 97, 98, and 99. If a request is submitted with a starting register address of 5, then this request will fail with Exception Code 0x02 "Illegal Data Address" since it attempts to operate on registers 96, 97, 98, 99 and 100, and there is no register with address 100. |

| 03 | Illegal Data Value                         | A value contained in the query data field is not an allowable value for server<br>(or slave). This indicates a fault in the structure of the remainder of a complex<br>request, such as that the implied length is incorrect. It specifically does NOT<br>mean that a data item submitted for storage in a register has a value outside<br>the expectation of the application program, since the MODBUS protocol is<br>unaware of the significance of any particular value of any particular register. |
|----|--------------------------------------------|----------------------------------------------------------------------------------------------------|
| 04 | Slave Device Failure                       | An unrecoverable error occurred while the server (or slave) was attempting to perform the requested action.                                                                                                    |
| 05 | Acknowledge                                | Specialized use in conjunction with programming commands. The server (or slave) has accepted the request and is processing it, but a long duration of time will be required to do so. This response is returned to prevent a timeout error from occurring in the client (or master). The client or master) can next issue a Poll Program Complete message to determine if processing is completed.                                                                                                    |
| 06 | Slave Device Busy                          | Specialized use in conjunction with programming commands. The server (or slave) is engaged in processing a long–duration program command. The client (or master) should retransmit the message later when the server (or slave) is free.                                                                                                    |
| 08 | Memory Parity Error                        | Specialized use in conjunction with function codes 20 and 21 and reference<br>type 6, to indicate that the extended file area failed to pass a consistency<br>check. The server (or slave) attempted to read record file, but detected a<br>parity error in the memory. The client (or master) can retry the request, but<br>service may be required on the server (or slave) device.                                                                                                    |
| 0A | Gateway Path<br>Unavailable                | Specialized use in conjunction with gateways. It indicates that the gateway was unable to allocate an internal communication path from the input port to the output port for processing the request. Usually means that the gateway is misconfigured or overloaded.                                                                                                    |
| 0B | Gateway Target Device<br>Failed to Respond | Specialized use in conjunction with gateways. It indicates that no response was obtained from the target device. Usually means that the device is not present on the network.                                                                                                    |

Note: Do not to delete automatically created variables or groups. If you must delete a group, be sure to delete the group header (an all of its variables) and the group name as listed under IO\_Configuration in the Hardware tab. These two items must remain in sync for project to compile properly

# 1.9.4 Using an EtherNet/IP Scanner to Communicate to the MP2000iec Controller as an Adapter

As previously mentioned, the controller will be configured to accept select EtherNet/IP instances when the New Project template is selected. Six pre-configured Instances are defined in the controller for input and output. The following diagram shows these instances and their Global Variable mapping.

Note: when communicating to the MP2000iec controller to the available instances, the exact byte size of the instance must be configured on the Scanner side. (The entire 128-byte or 256-byte block must be transferred even if less data is required.)

The controller will automatically respond to incoming EtherNet/IP messages from Scanners requesting to read or write data into the pre-defined instances. No other instance numbers can be used.

Note: The scanner must configure both an input and output assembly. If the scanner is not required to receive any dat from the MP2000 controller, use assembly 128 with a size of zero.

| Name                        | Туре                  | Usage            | Description      |
|-----------------------------|-----------------------|------------------|------------------|
| 🗄 System                    |                       |                  |                  |
| 🖃 E/IP Input Instance #111, | Qty: 128 Bytes, Add   | ress Range: %I   | B0-%IB127        |
| E/IP Input Instance #112,   | Qty: 256 Bytes, Add   | ress Range: %I   | B128 - %IB383    |
| 🖃 E/IP Input Instance #113, | Qty: 128 Bytes, Add   | ress Range: %I   | B384 - %IB511    |
| 🖃 E/IP Input Instance #114, | Qty: 256 Bytes, Add   | ress Range: %I   | B512 - %QI767    |
| 🖃 E/IP Input Instance #115, | Qty: 128 Bytes, Add   | ress Range: %I   | B768 - %IB895    |
| 🗆 E/IP Input Instance #116, | Qty: 256 Bytes, Add   | ress Range: %I   | B896 - %IB1151   |
| 🗆 E/IP Output Instance #10  | 1, Qty: 128 Bytes, Ad | dress Range: 9   | %QB0 - %QB127    |
| 🗆 E/IP Output Instance #10  | 2, Qty: 256 Bytes, Ad | dress Range: 9   | %QB128 - %QB383  |
| 🖃 E/IP Output Instance #10  | 3, Qty: 128 Bytes, Ad | dress Range: 9   | %QB384 - %QB511  |
| 🖃 E/IP Output Instance #10  | 4, Qty: 256 Bytes, Ad | dress Range: 9   | %QB512 - %QB767  |
| 🖃 E/IP Output Instance #10  | 5, Qty: 128 Bytes, Ad | dress Range: 9   | %QB768 - %QB895  |
| 🖃 E/IP Output Instance #10  | 6, Qty: 256 Bytes, Ad | dress Range: 9   | %QB896 - %QB1151 |
| 🖃 Modbus FC#02 Qty: 128 I   | nputs, Address Rang   | ge: %QX1152.0    | - %QX1167.7      |
| 🗆 Modbus FC#04 Qty: 1024    | Registers, Address    | s Range: %QB11   | 68 - %QB3215     |
| 🔄 🖂 Modbus FC#05 Qty: 128 ( | Coils, Address Rang   | e: %IX1152.0 - % | 4IX1167.7        |
| 🖃 Modbus FC#06,16 Qty: 10   | 24 Registers, Addre   | ess Range: %IB   | 1168 - %IB3215   |

Figure 8: Global Variable Groups created when selecting the "New Project" template

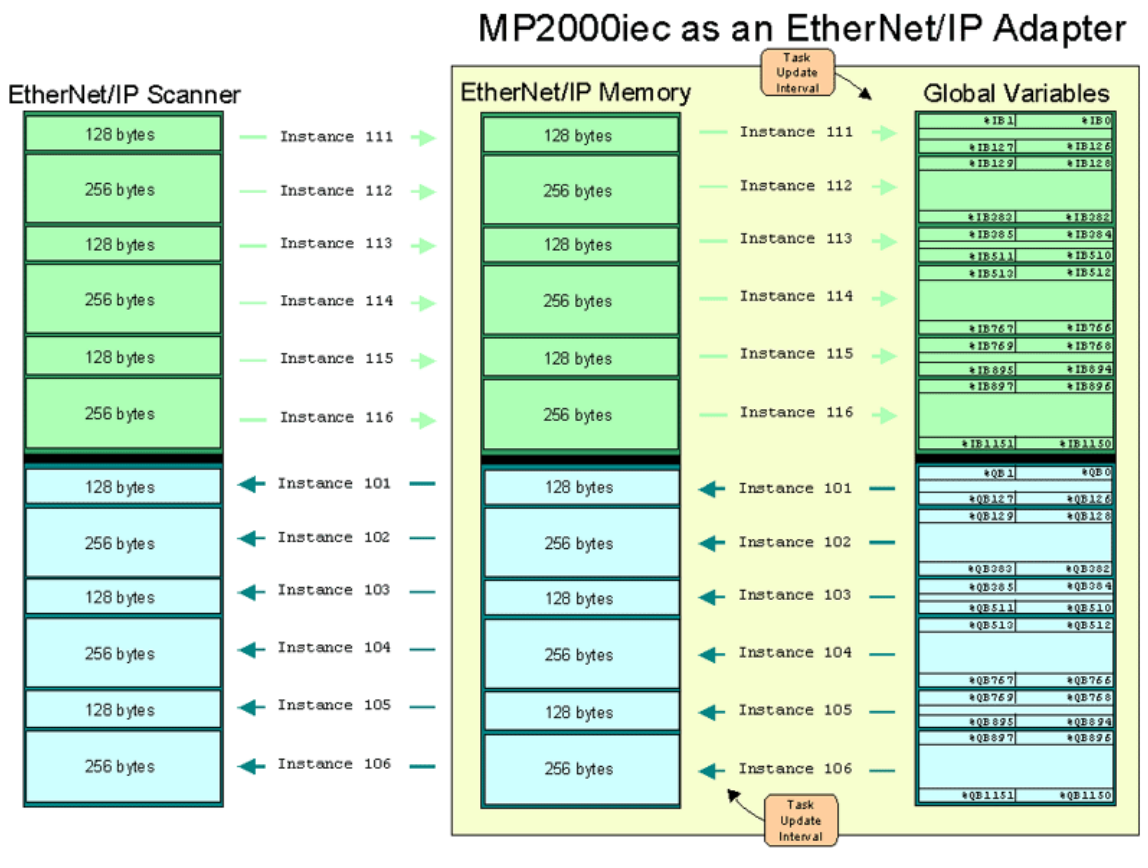

### 1.9.5 Adding an Ethernet/IP Adapter

Configuring the controller to communicate with an EtherNet/IP adapter device is quite similar to configuring a Modbus server or slave device. The major difference is the type of data to be transferred. Modbus data is either bits or registers. EtherNet/IP data is referred to as an Instance. Each device manufacturer defines the type of data contained and the instances supported. Refer to the adapter documentation for details regarding MP2000iec configuration for successful communication.

The MP2000iec controller can communicate with up to 10 unique IP addresses simultaneously using the EtherNet/IP protocol. One input and one output instance can be configured per adapter.

Explicit Messaging is not supported on the MP2300Siec in firmware version 1.0.

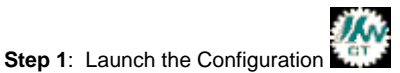

Step 2: Right click on the Configuration tree on the Modbus/TCP item

| 🔜 MotionWorks IEC                                                         |                                                                                                    |
|---------------------------------------------------------------------------|----------------------------------------------------------------------------------------------------|
| File Edit Device Tuning                                                   | Online Help                                                                                                 |
| Save Project 💂 Cursor Z                                                   | Coom In Zoom Out Test Move                                                                                  |
| 📕 Module Configuration                                                    |                                                                                                    |
| SleekMachine<br>User Chosen M<br>Mechatrolink<br>TCP/IP Setti<br>Modbus/I | achine Name         ngs         file         Expand         Collapse         Cut         Copy         Paste |

| 🖶 Add Device  |           |              |                          |        |
|---------------|-----------|--------------|--------------------------|--------|
| Select Device |           |              |                          |        |
| Part #        | Part Name | Manufacturer | Description              |        |
| EIP Slave     | EIP Slave | Many         | EtherNet/IP Slave Device |        |
|               |           |              |                          |        |
|               |           |              |                          |        |
|               |           |              |                          |        |
|               |           |              |                          |        |
|               |           |              |                          |        |
|               |           |              |                          |        |
|               |           | Car          | icel Back                | Finish |
|               |           |              |                          |        |

Step 3: Click Finish on the Add Device Dialog Box.

**Step 4**: The Add EtherNet/IP Adapter window is shown below. Select a name for the device to be added. This name will be displayed in the Global Variables list as a variable group. The Status Variable will be automatically entered in a variable group associated with this device. The Status Variable data type is WORD. This variable indicates the connection status. See ??? for details regarding the status variable. The minimum update time is 20 mSec.

| 🔜 Add EtherNe   | et/IP Adapter 🛛 🗖 🔀                                                              |
|-----------------|----------------------------------------------------------------------------------|
| Name            | EtherNet/IP Adapter                                                              |
| IP Address      | 192 . 168 . 207 . 191                                                            |
| 1/O Group       | Out                                                                              |
| Status Variable | WebVFDStatus                                                                     |
| Comment         | This comment helps when<br>there are several, similar<br>devices on the network. |
|                 | OK Cancel                                                                        |

**Step 5**: Click on the new Adapter Device in the Configuration tree at the left of the screen. Enter the assembly Instances required to communicate with the remote device. For example, in the documentation for Yaskawa's V7 EtherNet/IP communication module, the CM093, Instance 155 contains 27h bytes of data as shown in Figure 9. This predefined data will be output to a scanner requesting Assembly Instance 155.

It's very important to think about the definition of input and output. The output of one device is the input to another device. Notice that the V7 documentation indicates instance 155 is an output, but in the MotionWorksIEC configuration, Instance 155 is listed as in input.

| 🛃 MotionWorks IEC                   |             |               |             |             |                      |
|-------------------------------------|-------------|---------------|-------------|-------------|----------------------|
| File Edit Device Tuning Online Help |             |               |             |             |                      |
| Save Project Cursor Zoom In Zoom Ou | t Test Move | Setup         | Enable Axis | Disable Axi |                      |
| 🛃 Module Configuration              |             |               |             |             |                      |
| 🖃 🍬 SleekMachine                    |             |               |             |             |                      |
| 😑 🚔 User Chosen Machine Name        |             |               |             |             |                      |
| 📲 Mechatrolink-II                   |             |               |             |             |                      |
| 😑 📫 TCP/IP Settings                 | WE          | B Tensi       | on          |             |                      |
| 😑 🚈 EtherNet/IP                     | As          | ssembly Insta | nces        |             |                      |
| WEB Tension                         |             |               |             |             |                      |
| Modbus/TCP                          |             | Туре          | Instance #  | Size        | Update Interval (ms) |
| 🦾 🍬 [Slot_1]                        |             | Input         | 155         | 39          | 40                   |
|                                     |             | Output        | 115         | 39          | 40                   |

|          | Yask    | awa Sta       | andard S                                  | Speed/To | orque Ou       | utput Inst                     | ance 15        | 5 (9Bh) |                |  |
|----------|---------|---------------|-------------------------------------------|----------|----------------|--------------------------------|----------------|---------|----------------|--|
|          | Byte    | Bit7          | Bit6                                      | Bit5     | Bit4           | Bit3                           | Bit2           | Bit1    | Bit0           |  |
|          | 0       | FAULT         | ALARM                                     | READY    | Speed<br>Agree | Reset                          | Running<br>REV | -       | Running<br>FWD |  |
|          | 1       | -             | Terminal Terminal Terminal Local / UV OPE |          |                |                                |                |         |                |  |
|          | 2       |               |                                           | Output F | requency (Lo   | w Byte) (n03                   | 5 Scaled]      |         |                |  |
|          | 3       |               |                                           | Output F | requency (Hig  | <u>gh Byte) (n03</u>           | 5 Scaled]      |         |                |  |
|          | 4       |               |                                           |          | Res            | erved                          |                |         |                |  |
|          | 5       |               |                                           |          | Resi           | erved                          |                |         |                |  |
|          | 7       |               |                                           |          | Resi<br>Doci   | erved<br>erved                 |                |         |                |  |
|          | 8       |               |                                           | Fre      | allency Com    | mand (Low B                    | vte)           |         |                |  |
|          | 9       |               |                                           | Fre      | quency Com     | mand (High B                   | vte)           |         |                |  |
|          | Ah      |               |                                           | 0        | utput Freque   | ncy (Low Byt                   | e)             |         |                |  |
|          | Bh      |               | Output Frequency (High Byte)              |          |                |                                |                |         |                |  |
|          | Ch      |               | Output Current (Low Byte)                 |          |                |                                |                |         |                |  |
| Input    | Dh      |               |                                           |          | Output Curre   | nt (High Byte                  | )              |         |                |  |
| Instance | Eh      |               |                                           |          | Res            | erved                          |                |         |                |  |
| 155      | Fh      |               |                                           |          | Res            | erved                          |                |         |                |  |
|          | 10h     |               |                                           | Main     | Circuit DC V   | /oltage (Low I                 | Byte)          |         |                |  |
|          | 11h     |               |                                           | Main     | Circuit DC V   | <u>'oltage (High</u>           | Byte)          |         |                |  |
|          | 12h     |               |                                           |          | Error Alarm    | 1 (LOW Byte)<br>1 (Liab Bute)  |                |         |                |  |
|          | 146     |               |                                           |          |                | <u>r (riigir Dyte)</u><br>owod |                |         |                |  |
|          | 15h     |               |                                           |          | Resi           | erved                          |                |         |                |  |
|          | 16h     |               |                                           |          | Res            | erved                          |                |         |                |  |
|          | 17h     |               |                                           |          | Res            | erved                          |                |         |                |  |
|          | 18h     |               |                                           |          | Res            | erved                          |                |         |                |  |
|          | 19h     |               |                                           |          | Res            | erved                          |                |         |                |  |
|          | 1Ah     |               |                                           |          | Input Termina  | als (Low Byte                  | )              |         |                |  |
|          | 1Bh     |               |                                           | I        | Input Termina  | ils (High Byte                 | )              |         |                |  |
|          | 1Ch     |               |                                           |          | Res            | erved                          |                |         |                |  |
|          | 1Dh     |               |                                           |          | Res            | erved                          |                |         |                |  |
|          | 1Eh     |               | Reserved                                  |          |                |                                |                |         |                |  |
|          | 1Fh     |               | Reserved                                  |          |                |                                |                |         |                |  |
|          | <br>17h |               |                                           |          | Resi           | erved                          |                |         |                |  |
|          | _ 27 fi | /h   Reserved |                                           |          |                |                                |                |         |                |  |

Figure 9: Example of Assembly Instance documentation for an EtherNet/IP adapter. Taken from Yaskawa manual TM.V7.26

**Step 6**: When finished configuring the Assembly Instances, Save the Configuration. This will create the global memory I/O Group in the Development Environment. Switch to the Online mode and "Send the Offline Configuration," then Save the configuration to the controller and Cycle Power and the controller will start to communicate with the adapter device.

**Step 7**: Open the Global Variables list. Right click on the I/O group header to "Insert Variable." This variable can be any data type that fits the usage within the program. For example, a structure can be created to match the data size of the instance as described in the documentation for the adapter device.

| 🚳 MotionWorks IEC | Express - VFD I           | EthernetIP v2 - [Global_Var      | iables:Configuration.resource]       |                  |                                           |           | D    |
|-------------------|---------------------------|----------------------------------|--------------------------------------|------------------|-------------------------------------------|-----------|------|
| Ele Edit View Pro | ject <u>B</u> uild Layout | t Online Extras <u>W</u> indow ? |                                      |                  |                                           |           | 8 ×  |
| Open Proje Save   | E Com                     | Out Project Tree Messages Edit   | tWizard XReferences Variables        | Make Debug on 4  | off Project Co                            |           |      |
| E Data Types      |                           | Name                             | Туре                                 | Usage            | Description                               | Address 💎 | Init |
| E Cogical POUs    | Mark                      | □ <vfd> 'iVFD' Address F</vfd>   | Range: %IB3216 - %IB3255 (* Do Not I | Modify Group Nan | ne or Status Variable!! *)                |           |      |
|                   | 0                         | VFDStatus                        | WORD                                 | VAR_GLOBAL       | (* Do Not Modify !! *) VFD Status Variabl | %NV3256   |      |
|                   | Undo                      | ControllerAlarm                  | UDINT                                | VAR GLOBAL       |                                           |           |      |
|                   |                           | VFD> 'oVFD' Address              | Range: %QB3216 - %QB3254 (* Do No    | t Modify Group I | ame or Status Variable!! *)               |           |      |
|                   |                           | E <wag0> 'oW_Out' Add</wag0>     | ress Range: %QB3255 - %QB3256 (*     | Do Not Modify Gr | oup Name or Status Variable!! *)          |           |      |
|                   | Connect                   | WAGOOUT                          | WORD                                 | VAR_GLOBAL       |                                           | %GW/3255  |      |
|                   | ¥3                        |                                  | ss Range: %IB3262 - %IB3263 (* Do N  | ot Modify Group  | Name or Status Variable!! *)              |           |      |
|                   | Variable                  | WagoStatus                       | WORD                                 | VAR_GLOBAL       | (* Do Not Modify!! *) WAGO Status Vari    | %NV3264   |      |

The following is an example STRUCT created to match instance 155 of the Yaskawa V7 VFD.

NOTE: When creating STRUCTS, the minimum amount of space a single data element will occupy is a BYTE, so it is not possible to create BOOL type data in the STRUCT that will match the memory map of the EtherNet/IP instance.

YaskawaVFDOutputInstance155:

#### STRUCT

| (* | Byte O                 |   |       | *)       |
|----|------------------------|---|-------|----------|
|    | (* RunningForward      | : | BOOL; | *)       |
|    | (* UnusedByte0_1       | : | BOOL; | *)       |
|    | (* RunningReverse      | : | BOOL; | *)       |
|    | (* Reset               | : | BOOL; | *)       |
|    | (* SpeedAgree          | 5 | BOOL; | *)       |
|    | (* Ready               | 1 | BOOL; | *)       |
|    | (* Alarm               | 5 | BOOL; | *)       |
|    | (* Fault               | : | BOOL; | *)       |
|    | ControlByte0           | : | BYTE; |          |
| (* | Byte l                 |   |       | *)       |
|    | (* OPE                 | : | BOOL; | *)       |
|    | (* UV                  | : | BOOL; | *)       |
|    | (* LocalRemote         | : | BOOL; | *)       |
|    | (* TerminalMA_MC       | 5 | BOOL; | *)       |
|    | (* TerminalPl_PC       | : | BOOL; | *)       |
|    | (* TerminalP2_PC       | : | BOOL; | *)       |
|    | (* ReservedBytel_6     | 5 | BOOL; | *)       |
|    | (* ReservedBytel_7     | 1 | BOOL; | *)       |
|    | ControlBytel           | : | BYTE; |          |
| (* | Bytes 3 and 2          |   |       | *)       |
|    | OutputFrequency_Scaled | : | UINT; |          |
| (* | Butes 5 and 4          |   |       | *1       |
| 2  | MotorTorque            | : | UINT; | <i>.</i> |
|    |                        |   |       |          |
| (* | Bytes 7 and 6          |   |       | *)       |
|    | ReservedBytes7_6       | : | UINT; |          |
| (* | Bytes 9 and 8          |   |       | *)       |
|    | FrequencyCommand       | : | UINT; |          |
| (* | Bytes B and A          |   |       | *)       |
|    | OutputFrequency        | : | UINT; |          |
| (* | Bytes D and C          |   |       | *)       |
|    | OutputCurrent          | : | UINT; |          |

| 1              | Bytes F and E<br>ReservedINT6                                                                                                    | *)<br>: UINT;                                                        |
|----------------|----------------------------------------------------------------------------------------------------|----------------------------------------------------------------------|
| (*             | Bytes 11 and 10<br>Main DC Voltage                                                                                                    | *)                                                                   |
| (*             | Bytes 13 and 12<br>ErrorAlarml                                                                                                    | *)                                                                   |
| (*             | Bytes 15 and 14<br>ErrorAlarm2                                                                                                    | *)                                                                   |
| (*             | Bytes 17 and 16<br>ErrorAlarm3                                                                                                    | *)<br>- UINT:                                                        |
| (*             | Bytes 19 and 18                                                                                                    | *)                                                                   |
| (*             | Bytes 1B and 1A                                                                                                    | *)                                                                   |
| (*             | Bytes 1D and 1C                                                                                                    | : WORD;<br>*)                                                        |
|                |                                                                                                    |                                                                      |
| (*             | ReservedBytes1D_1C<br>Bytes 1F and 1E                                                                                                    | : UINT; *)                                                           |
| (*<br>(*       | ReservedBytes1D_1C<br>Bytes 1F and 1E<br>ReservedBytes1F_1E<br>Bytes 21 and 20                                                                                                    | : UINT;<br>: UINT;<br>*)                                             |
| (*<br>(*<br>(* | ReservedBytes1D_1C<br>Bytes 1F and 1E<br>ReservedBytes1F_1E<br>Bytes 21 and 20<br>ReservedBytes21_20<br>Bytes 23 and 22                                                                | : UINT;<br>*)<br>: UINT;<br>*)<br>: UINT;<br>*)                      |
| (*<br>(*<br>(* | ReservedBytes1D_1C<br>Bytes 1F and 1E<br>ReservedBytes1F_1E<br>Bytes 21 and 20<br>ReservedBytes21_20<br>Bytes 23 and 22<br>ReservedBytes23_22<br>Bytes 25 and 24                       | : UINT;<br>*)<br>: UINT;<br>*)<br>: UINT;<br>*)<br>: UINT;<br>*)     |
| (*<br>(*<br>(* | ReservedBytes1D_1C<br>Bytes 1F and 1E<br>ReservedBytes1F_1E<br>Bytes 21 and 20<br>ReservedBytes21_20<br>Bytes 23 and 22<br>ReservedBytes23_22<br>Bytes 25 and 24<br>ReservedBytes25_24 | : UINT;<br>: UINT;<br>: UINT;<br>: UINT;<br>: UINT;<br>: UINT;<br>*) |

END\_STRUCT;

#### Ethernet/IP Status Variable

This variable reflects the connection status. It can be used in the application program to determine if the connection to the remote device is active and the data is valid. The status WORD can be compared to 16#1000, which means that the connection is good. If bits 0 or 1 are on, the connection is not active, and the controller is attempting to reconnect to the remote device.

This status variable is only available when the MP2000iec controller is the client or master of a remote device.

NOTE: If the status variable has a value of zero as observed in the Global Variables list, the controller may not be running the application program.

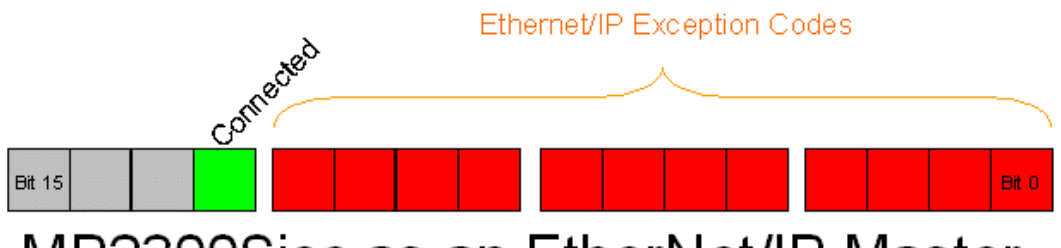

MP2300Siec as an EtherNet/IP Master

| Lower 3 Nibbles | Description                                      |
|-----------------|--------------------------------------------------|
|                 |                                                  |
| 0x001           | Unable to connect (timeout)                      |
|                 |                                                  |
| 0x002           | I/O Timeout                                      |
|                 |                                                  |
| 0x003           | Reconnect In Progress                            |
|                 |                                                  |
| 0x004           | Connection Failed (invalid response from server) |
|                 |                                                  |
| 0x005           | Connection Failed (out of resources)             |
|                 |                                                  |

Note: Do not to delete automatically created variables or groups. If you must delete a group, be sure to delete the group header (an all of its variables) and the group name as listed under IO\_Configuration in the Hardware tab. These two items must remain in sync for project to compile properly

# 1.9.6 OPC Server

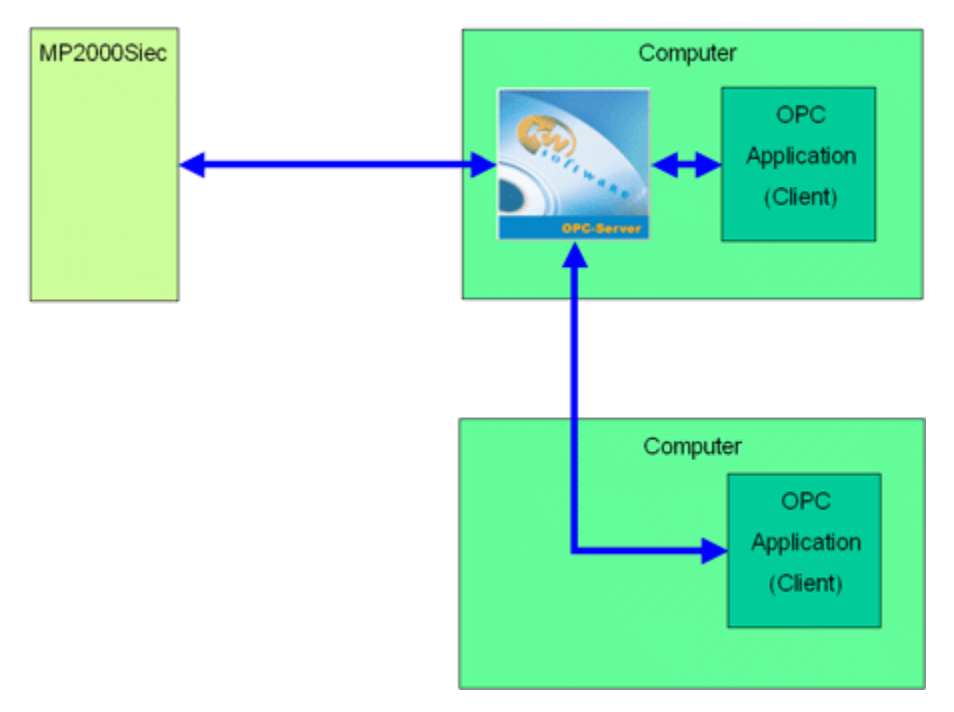

By default, all global variables are transmitted as OPC data. To disable this feature, click the hardware tab, right click the resource folder, and select Settings. (See Figure 10)

| 🚳 MotionWorks IEC Express - 1                                                                                                    | /FD EthernetIP v2 - [Code:Initialize] | Resource setting                                                                          | gs for MP2000_Serie                                                                                           | 9                                                                                     | X            |
|----------------------------------------------------------------------------------------------------|---------------------------------------|-------------------------------------------------------------------------------------------|----------------------------------------------------------------------------------------------------|---------------------------------------------------------------------------------------|--------------|
| Eile Edit View Project Build (                                                                                                    | Digline Extras ?                      | Port<br>C COM1                                                                            | Baud:<br>Stopbits:                                                                                            | 19200 💌<br>1 💌                                                                        | Ok<br>Cancel |
|                                                                                                    |                                       | C COM2<br>C COM3<br>C COM4                                                                | Distabits:<br>Parky:                                                                                          | 8 💌                                                                                   | Data area    |
| Physical Hardware     Configuration : MP2000_S     Tasks     Tasks     Main : M     Initialize :     Global_Variables     I0_Configuration | eries                                 | DLL     DLL     Parameter:     PDD     All global varia     Marked variat     Use reserve | Treeos:<br>Stack chec<br>Anay bounc<br>Force BD0<br>Force BD0<br>Force BD0<br>IS2168.207.213<br>ables<br>bles | k on PLC<br>day check on PLC<br>L8 for boolean variables<br>cotproject during compile |              |
|                                                                                                    | Settings                              | All POUs                                                                                  | C Marke                                                                                                    | ed POUs C No                                                                          | leserve      |

Figure 10: OPC Configuration

Any data in the application program can be set as OPC data by simply clicking the checkbox in the variable definition screen in the IEC development environment.

| Name              | Type / | Usage      | Description | Address  | Init       | Retain | PDD | OPC | TB |
|-------------------|--------|------------|-------------|----------|------------|--------|-----|-----|----|
| Start             | BOOL   | VAR_GLOBAL |             |          |            | Г      | Г   | Г   | Г  |
| C005              | BOOL   | VAR_GLOBAL |             |          |            |        |     | Г   |    |
| V054              | BOOL   | VAR_GLOBAL |             |          |            |        | Г   | Г   | Г  |
| PLC_SYS_TICK_ONT  | DNT    | VAR_OLOBAL |             | 9MD 1.52 |            |        | Г   | Г   | Г  |
| PLC_TICKS_PER_SEC | INT    | VAR_GLOBAL |             | 36MW1.44 |            |        | Г   | Г   | Г  |
| IndexerPosition   | LREAL  | VAR_GLOBAL |             |          |            |        | Г   | Г   | Г  |
| DP                | LREAL  | VAR_GLOBAL |             |          |            |        | Г   | Г   | Г  |
| Distance          | LREAL  | VAR_OLOBAL |             |          | 90.0       |        | Г   | R   | Г  |
| Speed             | LREAL  | VAR_GLOBAL |             |          | 45.0       |        | Г   | R   | Г  |
| AccDec            | LREAL  | VAR_GLOBAL |             |          | 450.0      |        | Г   | Г   | Г  |
| WaitTime          | TIME   | VAR_GLOBAL |             |          | TIME#0.25s |        | Г   | R   | Г  |
| EnableError       | UNT    | VAR_GLOBAL |             |          |            | Г      | Г   |     | Г  |
| DPError           | UNT    | VAR_GLOBAL |             |          |            |        | Г   | Г   | Г  |
| ReadError         | UNT    | VAR_GLOBAL |             |          |            |        | Г   | V   | Г  |
| ControllerAlarm   | UNT    | VAR_OLOBAL |             |          |            |        | 5   | R   | Г  |
| ClearError        | UNT    | VAR_GLOBAL |             |          |            |        | T   | P   | Г  |
| AxisError         | UNT    | VAR_GLOBAL |             |          |            |        |     | V   | Г  |
| ResetTesut        | UNT    | VAR_GLOBAL |             |          |            |        | Г   | V   | Г  |
| PR_Error          | UNT    | VAR_OLOBAL |             |          |            | F      | Г   | Г   | Г  |

Figure 11: Variable Definition Window

| 🙀 OPC Configurator |                                                                                                    | Settings 🛛                                                                                                    |
|--------------------|----------------------------------------------------------------------------------------------------|----------------------------------------------------------------------------------------------------|
| Configurator       | Resource type: PCOS3LE Description: COMMUNICATION TCP/IP IP Address: 192.168.207.213 Trimeout: 2000 ms DLL: SoComm.dll State: ONLINE | Port       COM1         COM2       Baudrate:         COM3       Jatabilis:         COM4       Stopbilis:         Simulation 1       IP Address:         Simulation 2       192 · 168 · 207 · 213         TCP/IP       Timeout:         Otfline |
|                    | Settings                                                                                                    | Resource path:                                                                                                    |

Figure 12: OPC Server Configurator

# **1.10 External Encoders**

Option cards LIO-01, LIO-02, CNTR-01, and LIO-06 have an encoder input available for use with the PLCopen function blocks. When any of these cards are configured, external encoder functionality is enabled.

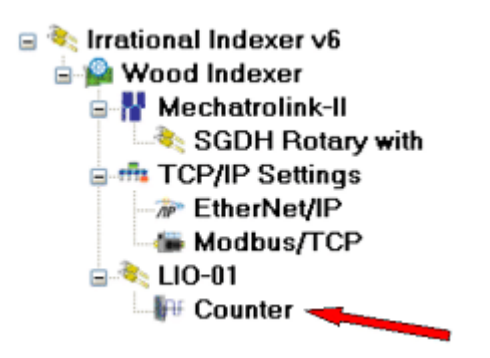

To use the encoder, look in the configuration to identify the logical axis number. Changes to the user unit parameters will not take effect until power is cycled. Encoder operation can be verified by checking the Feedback tab.

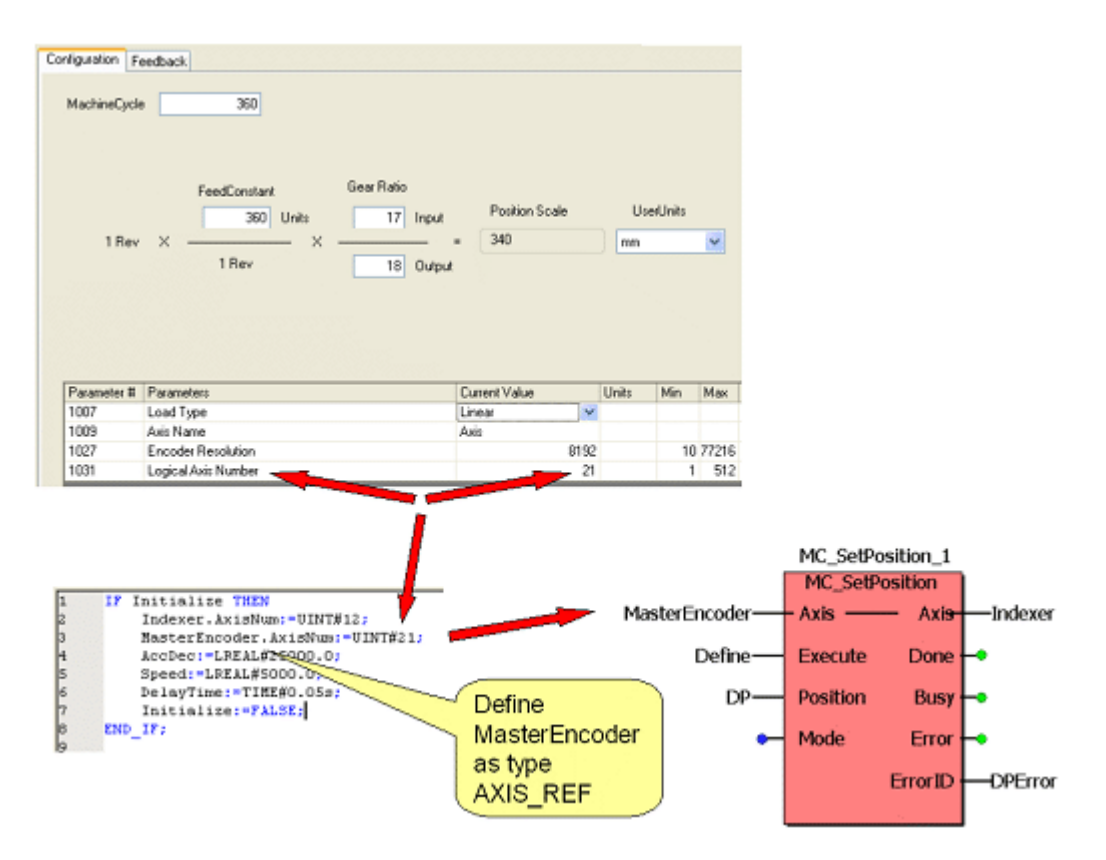

# 1.11 Option Slots

Each slot in the controller can optionally contain a module, or remain empty.

The following option cards are supported:

| • | Add Device     |           |              |                                   |
|---|----------------|-----------|--------------|-----------------------------------|
|   | Select Device  |           |              |                                   |
|   | Part #         | Part Name | Manufacturer | Description                       |
|   | JAPMC-102300   | LIO-01    | Yaskawa      | 16 DI / 16 DO Sinking I/O Module  |
|   | JAPMC-AN2300   | AI-01     | Yaskawa      | 8 Channel Analog Input Module     |
|   | JAPMC-AN2310-E | AO-01     | Yaskawa      | 4 Channel Analog Output Module    |
|   | JAPMC-CM2301-E | 218IF-Y1  | Yaskawa      | Ethernet Communication Card       |
|   | JAPMC-D02300   | DO-01     | Yaskawa      | 64 DO Module                      |
|   | JAPMC-I02301   | LIO-02    | Yaskawa      | 16 DI / 16 DO Sourcing I/O Module |
|   | JAPMC-102303   | LIO-04    | Yaskawa      | 32 DI / 32 DO Sinking I/O Module  |
|   | JAPMC-I02304   | LIO-05    | Yaskawa      | 32 DI / 32 DO Sourcing I/O Module |
|   |                |           | Cano         | el Back Finish                    |

Note: Do not to delete automatically created variables or groups. If you must delete a group, be sure to delete the group header (an all of its variables) and the group name as listed under IO\_Configuration in the Hardware tab. These two items must remain in sync for project to compile properly

# 2. Web Server

# 2.1 Web Server Overview

The Web Server is built into the controller firmware and allows the user to locally or remotely perform various activities. There are two access levels to the controller via the web server; the second level requires a password to access features such as firmware upgrade utilities.

# 2.1 Web Server Overview

The Web Server is built into the controller firmware and allows the user to locally or remotely perform various activities. There are two access levels to the controller via the web server; the second level requires a password to access features such as firmware upgrade utilities.

# 2.2 Web Server Requirements

You must use Internet Explorer and have Java Virtual machine v.xx installed on your computer.

# 2.3 Web Server Homepage

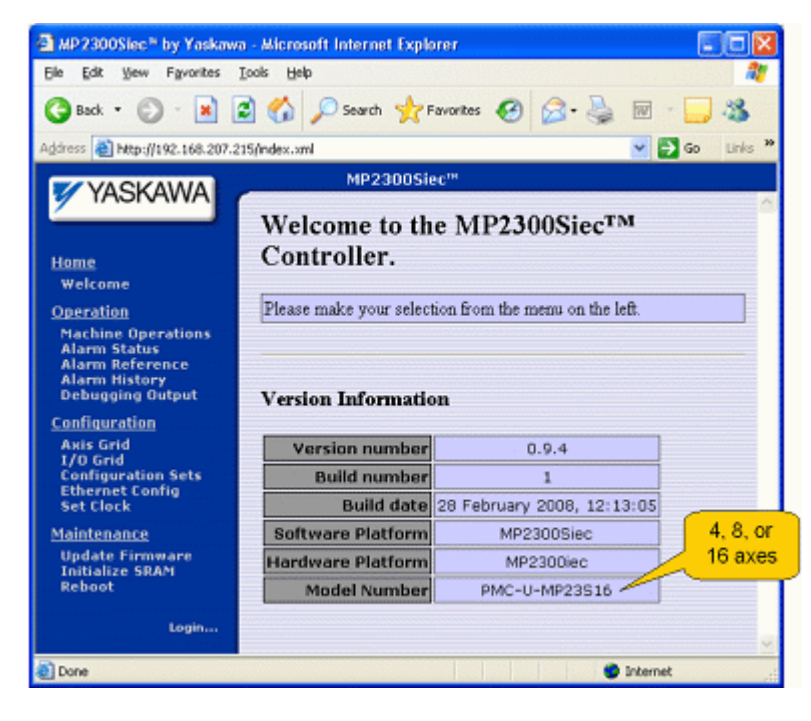

| 🕽 NP2300lec* by Yoskewa - Microsoft Internet Explorer 4:18:10pm 📧 🖬 💌 📾 💽 🔂 |                                       |            |                  |      |                    |      |     |                 |          |
|-----------------------------------------------------------------------------|---------------------------------------|------------|------------------|------|--------------------|------|-----|-----------------|----------|
| File Edit View Favorites Too                                                | File Edit View Favorites Tools Help 🧶 |            |                  |      |                    |      |     |                 |          |
| 🔾 Sack - 💭 - 🖹 🖉 🏠 🔎 Sauch 🤺 Forontes 🥑 🔗 - 🌺 🗟 - 🔜 🖓                       |                                       |            |                  |      |                    |      |     |                 |          |
| Address 🕘 http://192.168.207.214/                                           | index.x#                              | 1          |                  |      |                    |      |     | 💌 🛃 😡           | Units 70 |
| Z VACKAMA                                                                   |                                       |            | MP2300           | liec |                    |      |     |                 |          |
| All Ares                                                                    |                                       |            |                  |      |                    |      |     |                 |          |
| Home                                                                        |                                       |            | AV0S1            |      | Adis               | _    |     |                 |          |
| Welcome                                                                     | Alarm                                 |            |                  |      |                    | -    |     |                 | -        |
| Operation                                                                   |                                       |            | Clear Alarm      |      | Clear Alarm        |      |     |                 |          |
| Machine Operations                                                          | Feedb                                 | ack Pos    | 0.000            | 0000 | 0.000              | 000  |     |                 |          |
| Alarm Reference                                                             | Feedb                                 | ack Vel    | 0.000            | 0000 | 0.000              | 000  |     |                 |          |
| Debugging Output                                                            | Feedb                                 | ack Torque |                  | 0%   |                    | 0%   |     |                 |          |
| Configuration                                                               | Group                                 |            |                  |      |                    |      |     |                 | H        |
| Axis Grid<br>1/0 Grid                                                       |                                       |            | Enable           |      | Enable             |      |     |                 |          |
| Configuration Sets<br>Ethernet Config                                       | Contro                                | Mode       | Position         | ¥    | Position           | Ŧ    |     |                 |          |
| Set Clock                                                                   | Target                                | Pos        | 0.000            | 0000 | 0.000              | 000  |     |                 | -        |
| Maintenance                                                                 |                                       |            |                  |      |                    | -    |     |                 |          |
| Update Firmware<br>Initialize SRAM                                          | -                                     | Alarm      | Bource           |      | Descript           | tion |     |                 |          |
| Rebost                                                                      | •                                     | 3407 0005  | loxmi            | Inva | lid user confighie |      |     | Clear Alarms    |          |
| Legin                                                                       |                                       |            |                  |      |                    |      |     | Citral Petering |          |
|                                                                             |                                       |            |                  |      |                    |      |     | Reset Servollet |          |
|                                                                             |                                       |            |                  |      |                    |      |     |                 |          |
|                                                                             |                                       | ne Det     | atan Automa      |      | Dates Do           | -    | Top | b Discovering   |          |
|                                                                             | Ala                                   | ms Dat     | a Log _ Axis Par | ants | COMPRESS.          | -0   |     | un jungnasues   |          |
| Cone                                                                        |                                       |            |                  |      |                    |      |     | Internet        |          |

# 2.4 Firmware Upgrade

The firmware should not be upgraded unless recommended by an authorized Yaskawa representative.

The controller firmware may be upgraded only if the controller is powered up in Supervisor mode. This is accomplished by setting the SUP DIP switch before turning the power on. To gain access to the controller's firmware upgrade function login to the controller via the web server with the Login and Password supplied by Yaskawa.

| ap 2300%inc * by Yaskaw                                                             | - Alkonoft Internet Expl                                | mr 12:45:15am 5 U      |                |  |  |  |  |
|-------------------------------------------------------------------------------------|---------------------------------------------------------|------------------------|----------------|--|--|--|--|
| Ele Edt Heve Favoritas                                                              | Be Edk you fyrontes Jack (sep                           |                        |                |  |  |  |  |
| G == x + © · 💌                                                                      | 😋 Back + 🐑 · 🗷 😭 🏠 "D Seach 🤺 Favorites 🥹 😥 - چ 🖼 - 🔝 🎕 |                        |                |  |  |  |  |
| Address 👔 http://192.168.207.2                                                      | tSjindes.uni                                            |                        | 🕶 🛃 Ga Linia 🇯 |  |  |  |  |
| VASKAWA                                                                             | MP2300Sk                                                | 11 <sup>m</sup>        |                |  |  |  |  |
| - Martin                                                                            | Welcome to th                                           | e MP2300SiecTN         | · ^            |  |  |  |  |
| Hame<br>Welcome                                                                     | Controller.                                             |                        |                |  |  |  |  |
| Operation<br>Hachine Operations<br>Alarm Status<br>Alarm Reference<br>Alarm History | Flears make your selection from the menu on the left.   |                        |                |  |  |  |  |
| Configuration                                                                       | Version Informatio                                      | a                      |                |  |  |  |  |
| Axis Grid<br>1/0 Grid                                                               | Version number                                          | 0.9.5                  |                |  |  |  |  |
| Configuration Sets                                                                  | Build number                                            | 1                      |                |  |  |  |  |
| Set Clack                                                                           | Build date                                              | 6 March 2008, 14:32:36 |                |  |  |  |  |
| Maintenance                                                                         | Software Platform                                       | MP2300Siec             |                |  |  |  |  |
| Update Firmmare<br>Initialize SRAM                                                  | Hardware Platform                                       | JEPMC-MP23005-E-240    |                |  |  |  |  |
| Reboat                                                                              | Nodel Number                                            | PMC-U-MP23S16          |                |  |  |  |  |
| Logged in an Admin<br>Access Level: DDM<br>Log Out                                  |                                                         |                        | 9              |  |  |  |  |
| Done                                                                                |                                                         | •                      | viernet.       |  |  |  |  |

The firmware upgrade page will provide instructions regarding the upgrade process.

# 3. Controller AlarmID List

The following is a list of alarm codes that are reported in the Configurations Controller Alarms tab or via the Y\_ReadAlarm function block.

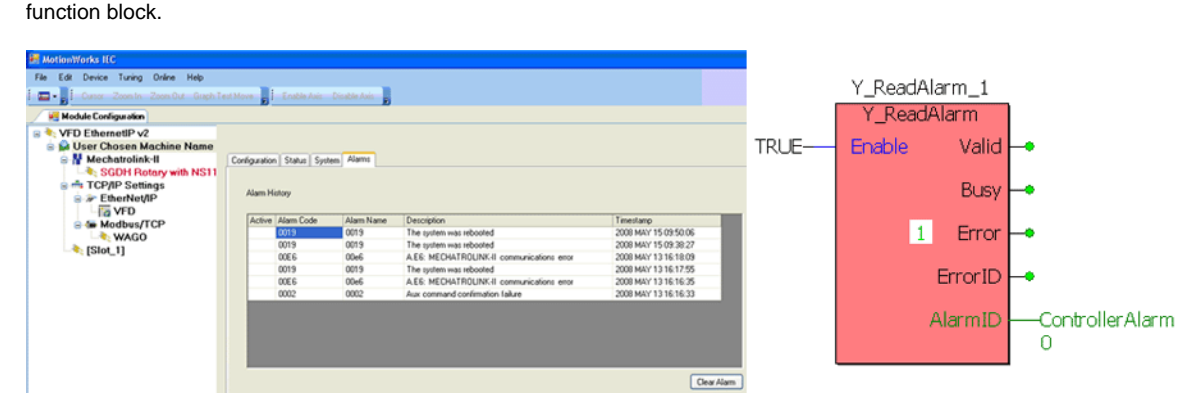

| Code     |           | Туре          | Description                                                                                                    |
|----------|-----------|---------------|----------------------------------------------------------------------------------------------------|
| Hex      | Decimal   |               |                                                                                                    |
| 14030002 | 335740930 | systemFailure | The task responsible for publishing<br>events to a remote client failed to stop<br>cleanly, which may result in unreleased<br>system resources. Error recovery<br>requires the controller be reset.                                                                                                    |
| 14030003 | 335740931 | systemFailure | The task responsible for replying to<br>remote clients failed to stop cleanly,<br>which may result in unreleased system<br>resources. Error recovery requires the<br>controller be reset.                                                                                                    |
| 14030004 | 335740932 | systemFailure | The task responsible starting and<br>stoping connections to remote clients<br>failed to stop cleanly, which may result<br>in unreleased system resources. Error<br>recovery requires the controller be<br>reset.                                                                                                    |
| 14070001 | 336003073 | systemFailure | The file system on which the<br>configuration file directory resides could<br>not be read and may be unmounted or<br>corrupted. The system has booted in a<br>minimal configuration mode, and most<br>functionality is limited. If possible, the<br>file system should be recovered or<br>reformatted and new config files<br>uploaded if applicable. |
| 14070103 | 336003331 | systemFailure | The watchdog timer expired.                                                                                                    |
| 14070108 | 336003336 | systemFailure | A CPU exception occurred.                                                                                                    |

| 14070109 | 336003337 | systemFailure   | The firmware files on the controller do not match the expected checksums.                                                                                                    |
|----------|-----------|-----------------|----------------------------------------------------------------------------------------------------|
| 23010001 | 587268097 | servoNetFailure | The drive returned an invalid watch dog<br>code indicating a possible dropped<br>communication packet.                                                                                                    |
| 23010002 | 587268098 | servoNetFailure | The drive failed to return confirmation<br>of last aux command within the default<br>timeout period.                                                                                                    |
| 23010003 | 587268099 | servoNetFailure | An unrecoverable error occurred during<br>auto configuration. As a result, one or<br>more drives are excluded from the<br>servo network.                                                                                                    |
| 23010004 | 587268100 | servoNetFailure | Overriding the auto configured axes<br>parameters failed. As a result, one or<br>more drives are excluded from the<br>servo network.                                                                                                    |
| 23010005 | 587268101 | servoNetFailure | Two or more nodes have the same ID.<br>As a result, all servo network<br>communication has been suspended.                                                                                                    |
| 23010006 | 587268102 | servoNetFailure | The controller must be the root node on<br>the servo network. All servo network<br>communication has been suspended                                                                                                    |
| 23010007 | 587268103 | servoNetFailure | The servo network communication<br>device failed to initialize. Servo network<br>communication is not possible.                                                                                                    |
| 23010008 | 587268104 | servoNetFailure | An error occurred sending command to<br>a node during initialization. The node<br>may not support the configured<br>communications rate. Communication<br>with this node has been prohibited, but<br>communication with other nodes may<br>be possible. |
| 23010010 | 587268112 | servoNetFailure | It receives response with the same channel at the same Iso cycle.                                                                                                    |
| 23010011 | 587268113 | servoNetFailure | The ID in the response packet is not same to ID of AxisNode.                                                                                                    |
| 23010012 | 587268114 | servoNetFailure | The data length in the response packet<br>is not same to value of CSR<br>register(SEND_DSP_DATA_LENGTH) of<br>drive.                                                                                                    |
| 23010013 | 587268115 | servoNetFailure | The packet type in the response packet is not same S-DSP.                                                                                                    |

| 23010014 | 587268116 | servoNetFailure | Invalid cycle time has passed with<br>configuration file 'servonet.xml'. As a<br>result, all servo network communication<br>has been suspended.                                                                                                    |
|----------|-----------|-----------------|----------------------------------------------------------------------------------------------------|
| 23010015 | 587268117 | servoNetFailure | Node is not found on 1394 network.                                                                                                    |
| 23010016 | 587268118 | servoNetFailure | Invalid node.                                                                                                    |
| 23010017 | 587268119 | servoNetFailure | Error matching node IDs.                                                                                                    |
| 33010009 | 855703561 | alarm           | Some motor properties, such as<br>encoder resolution, maximum speed,<br>and maximum torque, could not be<br>determined for the attached motor. The<br>serial encoder may be malfunctioning,<br>incorrectly programmed, or unplugged.                        |
| 33010018 | 855703576 | alarm           | The command position specified an instantaneous jump too large relative to the current position.                                                                                                    |
| 33010019 | 855703577 | alarm           | Setting of Pn002 digit 4 specifies torque feed-forward, but the SERVOPACK model does not support torque FF in position mode.                                                                                                    |
| 34070002 | 872873986 | alarm           | The base directory for configuration<br>files was missing and has been created<br>automatically. The system has booted<br>in a minimal configuration mode, and<br>most functionality is limited. Please<br>upload a new complete configuration<br>file set. |
| 34070003 | 872873987 | alarm           | A required default configuration file was<br>missing. A minimal configuration for the<br>corresponding component has been<br>loaded, and some functionality may be<br>limited.                                                                              |
| 34070004 | 872873988 | alarm           | A required default configuration file was<br>incorrectly formatted. A minimal<br>configuration for the corresponding<br>component has been loaded, and some<br>functionality may be disabled.                                                               |
| 34070005 | 872873989 | alarm           | A configuration file specified by the user<br>configuration file set was incorrectly<br>formatted. The corresponding default<br>configuration file is being used instead.                                                                                   |
| 34070006 | 872873990 | alarm           | The file describing which configuration<br>set to use was corrupted. The default<br>configuration set is being used.                                                                                                    |

| 34070007 | 872873991  | alarm   | An error occurred while writing a config<br>file. The file system may be full or<br>damaged.                                                                                                    |
|----------|------------|---------|----------------------------------------------------------------------------------------------------|
| 34070101 | 872874241  | alarm   | The configured RAM disk on the controller was unable to be created.                                                                                                    |
| 34070102 | 872874242  | alarm   | Detected an unsupported card.                                                                                                    |
| 34070104 | 872874244  | alarm   | Data in the controller SRAM did not<br>match the expected value. It should be<br>treated as corrupted until it is re-<br>initialized.                                                                                                    |
| 34070106 | 872874246  | alarm   | The SRAM battery backup power failed.<br>SRAM data should be treated as<br>corrupted until it is re-initialized.                                                                                                    |
| 34070107 | 872874247  | alarm   | The controller's time-of-day clock<br>detected a voltage decrease in the<br>backup battery. The current time and<br>date is likely to be incorrect. This alarm<br>can be cleared, but will recur when the<br>controller is powered ON until the time<br>and day is reset and the battery is<br>replaced.                |
| 44030001 | 1141047297 | warning | The event queue for the remote client<br>was full, and an event was dropped.<br>This is generally caused either by<br>exceeding the network bandwidth or<br>exceeding the general system<br>processing power (starving the<br>connection). When an event is dropped<br>in this manner, the connection is<br>terminated. |
| 44030005 | 1141047301 | warning | An RMI connection was attempted by<br>an external client and rejected due to<br>the concurrent connection limit.                                                                                                    |
| 44070001 | 1141309441 | warning | The configuration file directory is read-<br>only or resides on a read-only file<br>system. Attempts to update the<br>configuration or create directories will<br>fail.                                                                                                    |
| 44070002 | 1141309442 | warning | An attempt was made to write to a read-only configuration file. The write failed.                                                                                                    |
| 44070105 | 1141309701 | warning | There was an indication that the SRAM<br>battery backup power may have failed<br>temporarily. SRAM data may have been<br>compromised.                                                                                                    |

| 44080001 | 1141374977 | warning       | The alarm history was configured to use<br>NVRAM storage, but either the available<br>NVRAM was not sufficient to contain the<br>configured buffer size, or the configured<br>buffer size was not large enough to<br>contain the configured number of<br>records. The alarm history will contain<br>fewer records than configured. |
|----------|------------|---------------|----------------------------------------------------------------------------------------------------|
| 44080002 | 1141374978 | warning       | The alarm history was configured to use<br>NVRAM storage and the data was found<br>to be corrupted. The alarm history has<br>been lost. NOTE: this alarm also occurs<br>if the configured size of the alarm<br>history has been changed.                                                                                           |
| 1407010a | 336003338  | systemFailure | The manufacturing procedure failed.<br>The controller probably could not fetch<br>the current time from the network.                                                                                                    |
| 140a0009 | 336199689  | systemFailure | Network reset detected multiple Axes connected to the same servo network node.                                                                                                    |
| 140a000a | 336199690  | systemFailure | Network reset detected multiple I/O connected to the same network node.                                                                                                    |
| 140a0015 | 336199701  | systemFailure | Controller memory was corrupted<br>during network reset resulting in a lost<br>logical Axis data structure.                                                                                                    |
| 140a0016 | 336199702  | systemFailure | Controller memory was corrupted<br>during network reset resulting in a lost<br>logical I/O data structure.                                                                                                    |
| 140a0018 | 336199704  | systemFailure | An Abort input specified in the<br>configuration could not be found. The<br>abort condition is considered<br>permanently asserted. No motion is<br>possible until the I/O configuration can<br>be matched to the abort inputs (restart<br>required).                                                                               |
| 140a0021 | 336199713  | systemFailure | Too many events were posted from the system ISR. The motion scan and servo net loop have been shut down.                                                                                                    |
| 140b0002 | 336265218  | systemFailure | The controller ran out of free memory,<br>possibly resulting in an unrecoverable<br>failure. Please reboot the controller.                                                                                                    |
| 140b0004 | 336265220  | systemFailure | The largest free memory block is too<br>small, possibly resulting in an<br>unrecoverable failure. Please reboot the<br>controller.                                                                                                    |

| 140c0201 | 336331265 | systemFailure   | The EtherNet/IP task was shut down<br>but failed to stop cleanly within 5<br>seconds. Some system resources may<br>be unable to be reclaimed.                                            |
|----------|-----------|-----------------|----------------------------------------------------------------------------------------------------|
| 140c1026 | 336334886 | systemFailure   | The controller firmware consists of two<br>components: the executable code<br>image and the data file package. The<br>two components' versions do not<br>match. Re-install the firmware. |
| 140c1027 | 336334887 | systemFailure   | The controller firmware file package<br>was damaged or could not be verified.<br>Re-install the firmware.                                                                                |
| 140c1100 | 336335104 | systemFailure   | Motion kernel assertion failed indicating the controller is in an invalid state.                                                                                                    |
| 2301000E | 587268110 | servoNetFailure | The drive does not return response packet.                                                                                                    |
| 2301000F | 587268111 | servoNetFailure | Bus reset generation that controller is not demanding.                                                                                                    |
| 3301000B | 855703563 | alarm           | Setting of Pn002, digits 3 and 4,<br>disables torque limit and/or velocity<br>limit in velocity and/or torque control<br>modes. Set Pn002 = xx11 to initialize.                          |
| 3301000D | 855703565 | alarm           | The servo network does not support this motion control mode.                                                                                                    |
| 3301001A | 855703578 | alarm           | An error occurred while initializing a Mechatrolink node.                                                                                                    |
| 340a0001 | 873070593 | alarm           | The source for the logical input was not found, so the configured input will not be available.                                                                                           |
| 340a0002 | 873070594 | alarm           | The source for the logical output was<br>not found, the the configured output<br>will not be available.                                                                                  |
| 340a0003 | 873070595 | alarm           | Two or more axis in the configuration file had the same axis ID.                                                                                                    |
| 340a0004 | 873070596 | alarm           | The servo network axis node for the axis specified in the configuration file was not found.                                                                                              |
| 340a0005 | 873070597 | alarm           | The axis group specified in the<br>configuration file could not be created<br>because either one or more of its axes<br>are invalid or the group name is already<br>being used.          |

| 340a0006 | 873070598 | alarm | The type of AtTargetAgent specified in<br>the configuration file is unknown. This is<br>because AtTargetAgent could not be<br>created.                                                                                                    |
|----------|-----------|-------|----------------------------------------------------------------------------------------------------|
| 340a0007 | 873070599 | alarm | The number of constraints for axis group soft limit must be the same as the number of axes in the axis group.                                                                                                    |
| 340a0008 | 873070600 | alarm | The axis group doesn't have the configured frame.                                                                                                    |
| 340a000b | 873070603 | alarm | A continuous-wrap range for an axis<br>causes its position to automatically<br>wrap around between two user-<br>specified numbers. Generally these<br>numbers evaluate to full revolutions of<br>the encoder but other ranges are<br>permitted. However, all ranges specified<br>in user units must map exactly to an<br>integral number of encoder pulses. This<br>alarm indicates that the mapping from<br>user units to encoder ticks was inexact.<br>Use more precise numbers to describe<br>the range or choose a different range<br>that evaluates to an integral number of<br>encoder pulses. When this alarm occurs<br>at startup or servo-net reset, it<br>indicates that the axis has not been<br>connected to an axis node and cannot<br>be servoed on. Otherwise, this alarm<br>indicates that the specified continuous-<br>wrap range was not put into effect. |
| 340a000d | 873070605 | alarm | Two or more logical outputs specified in<br>the I/O configuration file use the same<br>physical bit. This can cause writes to<br>not correctly generate value-change<br>events on logical outputs for the shared<br>bits. The configuration file should be<br>fixed.                                                                                                    |
| 340a000e | 873070606 | alarm | One or more of the data parameters in<br>the axis configuration file were out-of-<br>range or otherwise incorrectly specified<br>for the axis. The axis was not created<br>and is not available.                                                                                                    |
| 340a0010 | 873070608 | alarm | After servo network reset, the Axis<br>failed to reconnect to the servo<br>network. The drive might have been<br>removed from the network, the node ID<br>of the drive might have changed or<br>there might be a communication<br>problem.                                                                                                    |

| 340a0012 | 873070610 | alarm | After servo network reset, the network<br>I/O failed to reconnect to the servo<br>network. The network I/O module<br>might have been removed from the<br>network, the node ID of the network<br>I/O module might have changed or<br>there might be a network<br>communication problem. |
|----------|-----------|-------|----------------------------------------------------------------------------------------------------|
| 340a0013 | 873070611 | alarm | After servo network reset, a new axis<br>node was discovered. This axis node is<br>not associated with any existing axes<br>and will not be available. To make this<br>node available, update the configuration<br>and power cycle the controller.                                     |
| 340a0014 | 873070612 | alarm | After servo network reset, a new I/O<br>node was discovered. This I/O node is<br>not associated with any existing I/O<br>and will not be available. To make this<br>node available, update the configuration<br>and power cycle the controller.                                        |
| 340a0017 | 873070615 | alarm | One or more of the axis data or<br>configuration parameters were<br>inconsistent or incompatible with the<br>axis node specified. The axis was<br>created but was not connected to the<br>servo node.                                                                                  |
| 340a001b | 873070619 | alarm | Two or more LogicalInput have the same ID. The configuration file should be fixed.                                                                                                    |
| 340a001c | 873070620 | alarm | Two or more LogicalOutput have the same ID. The configuration file should be fixed.                                                                                                    |
| 340a001d | 873070621 | alarm | Two or more AnalogInput have the same ID. The configuration file should be fixed.                                                                                                    |
| 340a001e | 873070622 | alarm | Two or more AnalogOutput have the same ID. The configuration file should be fixed.                                                                                                    |
| 340a001f | 873070623 | alarm | Analog I/O configuration is missing the<br>'hardwareConfig' element, and<br>configuration could not be resolved by<br>the physical hardware. The<br>configuration file should be fixed by<br>adding this element to the analog I/O<br>element.                                         |

| 340a0020 | 873070624  | alarm   | One or more axes failed to respond to a servo-off command during a system I/O initiated abort. This is normally the result of communication problems with the drive, which also causes an automatic servo-off.                                                                |
|----------|------------|---------|----------------------------------------------------------------------------------------------------|
| 340a0022 | 873070626  | alarm   | Reset of a servo node failed.                                                                                                    |
| 340a0023 | 873070627  | alarm   | The axis position may not be valid<br>because the persistent axis data was<br>corrupted. SRAM should be reinitialized<br>and the axis should be homed.                                                                                                    |
| 340c0100 | 873201920  | alarm   | Invalid parameter passed to ProConOS<br>I/O Driver                                                                                                    |
| 340c0101 | 873201921  | alarm   | Invalid structure for reading or writing<br>ProConOS I/O Driver                                                                                                    |
| 340c0102 | 873201922  | alarm   | I/O memory area is not aligned to the correct byte to accommodate reading and writing.                                                                                                    |
| 340c0200 | 873202176  | alarm   | Common causes of invalid configuration<br>include duplicate t20/o2t assembly<br>instances or invalid client connection<br>parameters.                                                                                                    |
| 340c1020 | 873205792  | alarm   | The controller battery voltage has<br>dropped, indicating it has failed or is<br>about to fail. While the controller is<br>powered on, the battery should be<br>replaced as soon as possible or a<br>prolonged power-down state will cause<br>various static data to be lost. |
| 340c1028 | 873205800  | alarm   | The driver parameter specified in the axis configuration caused an exception                                                                                                    |
| 340c1029 | 873205801  | alarm   | The driver parameter did not match the axis configuration                                                                                                    |
| 340c1030 | 873205808  | alarm   | The configured axis count exceeded the allowable limit.                                                                                                    |
| 340c1031 | 873205809  | alarm   | The axis count exceeded the allowable limit due to an auto-detected axis.                                                                                                    |
| 4301000A | 1124139018 | warning | The SERVOPACK model type was unable<br>to be determined. This can indicate that<br>some parameters may be incorrect.                                                                                                    |

| 4301000C | 1124139020 | warning | The controller was unable to send the<br>drive command because servo network<br>resources were allocated to motion.<br>Brake on, brake off, absolute encoder<br>initialization and alarm clear can only<br>be sent when not moving.       |
|----------|------------|---------|----------------------------------------------------------------------------------------------------|
| 440a000c | 1141506060 | warning | The position and torque scales specified<br>in the configuration file have different<br>signs. As a result, a positive<br>acceleration results in a negative<br>torque, and position limits are opposite<br>in sign as the torque limits. |
| 440a000f | 1141506063 | warning | The axis was temporarily disconnected<br>from the servo network during reset.<br>During this time, the feedback data is<br>not valid and the axis cannot be moved.                                                                        |
| 440a0011 | 1141506065 | warning | The network I/O was temporarily<br>disconnected from the servo network<br>during reset. During this time, any<br>network I/O state change will be<br>unobservable to the controller.                                                      |
| 440a0019 | 1141506073 | warning | The system was rebooted by the user.                                                                                                    |
| 440a001a | 1141506074 | warning | The system failed to shut down<br>gracefully during a reboot, although the<br>reboot did occur. This does not<br>necessarily indicate that the software is<br>damaged.                                                                    |
| 440b0001 | 1141571585 | warning | The controller is running out of<br>memory. Memory should be freed as<br>soon as possible. Try closing<br>connections to the controller or<br>stopping scripts.                                                                           |
| 440b0003 | 1141571587 | warning | The largest free memory block is<br>approaching the critical level. Memory<br>should be freed as soon as possible. Try<br>closing connections to the controller or<br>stopping scripts.                                                   |